# Novari ATC Creating a Repeat/Follow-up Series

To utilize the functionality of adding "Case is part of a Repeat/Follow-up Series", select the check box here to prompt for more information during the Case Add process. This is most often used for endoscopy procedures to automatically add the case to the waitlist upon times specified when created as a repeat/follow-up case.

Case is part of Repeat/Follow-up Series

#### Creating a Repeat/Follow-up Series (if applicable)

Select the Case is part of a Repeat/Follow-up Series check box during the case add case process. Note that this can also be done through the case completion notification.

ATC will prompt for more information.

Add the Care Plan by selecting the desired options. Note: if the option of add to waitlist later, the case will appear on the waitlist as specified.

| Step 1: Add Care Plan                                               |                                   |  |  |  |  |  |  |  |
|---------------------------------------------------------------------|-----------------------------------|--|--|--|--|--|--|--|
| Specify the information required for any repeat/follow-ups for this | case. * denotes a mandatory field |  |  |  |  |  |  |  |
| Add to be activated to the Waitlist la<br>Add to Waitlist now *     | ter *                             |  |  |  |  |  |  |  |
| What is the target date for this case? *                            | 2022/02/25                        |  |  |  |  |  |  |  |
| +/-: *                                                              | 2 weeks V                         |  |  |  |  |  |  |  |
| Additional Cases                                                    |                                   |  |  |  |  |  |  |  |
| Repeat/Follow-up Every: *                                           | 6 months V                        |  |  |  |  |  |  |  |
| +/-: *                                                              | 1 weeks 💙                         |  |  |  |  |  |  |  |
| # of repeats/follow-ups: *                                          | 1 History                         |  |  |  |  |  |  |  |
|                                                                     | dd                                |  |  |  |  |  |  |  |

Confirm information in Step 2.

| Step 2: Confirm Follow-up Case Information                                                         |                                                                                    |  |  |  |  |  |  |  |
|----------------------------------------------------------------------------------------------------|------------------------------------------------------------------------------------|--|--|--|--|--|--|--|
| Confirm the care venue, diagnosis category, procedure and priority for the repeat/follow-up cases. |                                                                                    |  |  |  |  |  |  |  |
| Case Information                                                                                   |                                                                                    |  |  |  |  |  |  |  |
| Care Venue:                                                                                        | Montfort Endoscopy 🗸                                                               |  |  |  |  |  |  |  |
| Service:                                                                                           | Gastroenterology 💙                                                                 |  |  |  |  |  |  |  |
| Diagnosis Category:                                                                                | SMALL BOWEL AND OTHER INTESTINAL DISI                                              |  |  |  |  |  |  |  |
| Procedure:                                                                                         | Procedure Description: COLONOSCOPY<br>Consented Procedure: COLONOSCOPY <u>Edit</u> |  |  |  |  |  |  |  |
| Care Plan                                                                                          |                                                                                    |  |  |  |  |  |  |  |
| Repeat/Follow-up Every:                                                                            | 6 months (+/- 1 week) reoccurring 1 time <u>Edit</u>                               |  |  |  |  |  |  |  |
| <u>+/- Total Days</u>                                                                              | Priority (confirm)                                                                 |  |  |  |  |  |  |  |
| 14 days                                                                                            | 1 (56 days) 🔘 (recommended)                                                        |  |  |  |  |  |  |  |
|                                                                                                    | 2 (182 days) 🔘                                                                     |  |  |  |  |  |  |  |
|                                                                                                    | 3 (185 days) 🔘                                                                     |  |  |  |  |  |  |  |
|                                                                                                    | Confirm                                                                            |  |  |  |  |  |  |  |

Review case information and select Continue.

| Review Created Foll                                          | Review Created Follow-up Cases                                                                                                    |                           |                     |  |  |  |  |  |  |  |
|--------------------------------------------------------------|----------------------------------------------------------------------------------------------------|---------------------------|---------------------|--|--|--|--|--|--|--|
| You can now edit booking forms o<br>placed on your waitlist. | ou can now edit booking forms or fill in custom screens for the new follow-up cases. These cases are on your Repeat/Follow-up List until activated, when they will be<br>laced on your waitlist. |                           |                     |  |  |  |  |  |  |  |
|                                                              | Add Cases Remove Cases                                                                                                    |                           |                     |  |  |  |  |  |  |  |
| Care Plan<br>Repeat/Follow-up Every: 6 mont                  | <mark>Care Plan</mark><br>Repeat/Follow-up Every: 6 months (+/- 1 week) <u>Edit</u>                                                                                                    |                           |                     |  |  |  |  |  |  |  |
| 1. <u>View this Case</u>                                     | Activate to Waitlist                                                                                                    | 2. <u>View this Case</u>  |                     |  |  |  |  |  |  |  |
| Date:                                                        | 2022/02/11                                                                                                    | Activation<br>Date:       | 2023/01/16          |  |  |  |  |  |  |  |
| Latest Date:                                                 | 2022/04/08                                                                                                    | Latest Date:              | 2023/03/13          |  |  |  |  |  |  |  |
| Procedure:                                                   | COLONOSCOPY (Other)                                                                                                    | Procedure:                | COLONOSCOPY (Other) |  |  |  |  |  |  |  |
| Priority:                                                    | 1                                                                                                    | Priority:                 | 1                   |  |  |  |  |  |  |  |
| Additional Information Requ                                  | ired                                                                                                    | Additional Information Re | equired             |  |  |  |  |  |  |  |
| Booking Information                                          |                                                                                                    | Booking Information       |                     |  |  |  |  |  |  |  |
| Continue                                                     |                                                                                                    |                           |                     |  |  |  |  |  |  |  |

The cases created will appear on the waitlist per specifications in each step.

Note: this can also be done on the Case Completion notification.

| Tasks - C | ase Completi                                                             | ions       |                |               |                    | Logged in: Dr. L | .am, Allen, Dr. Aj | ayi, Aba    | novari      |                          |           |
|-----------|--------------------------------------------------------------------------|------------|----------------|---------------|--------------------|------------------|--------------------|-------------|-------------|--------------------------|-----------|
| Main      | Dashboar                                                                 | d List     | Tasks          | Ргеор         | Calendar           | Documents        |                    |             |             |                          |           |
| Current   | Currently Selected Providers  Show Pooled Patients Case Completions (19) |            |                |               |                    |                  |                    |             |             |                          |           |
|           | Name                                                                     | MRN        |                |               | Procedure          |                  | Provider           | Care Venues | Surg Date 🗸 | Add Repeat/<br>Follow-up | Clear All |
| TEST, ITS | FUDENT 1                                                                 | H000001016 | GAST/ESOPHAGE  | AL DILATN END | D (Other) 75 minut | es               | Dr. Jones , Mark   | BCHSEND     | 2022/06/01  | <b>\$</b>                | Clear     |
| TEST, ITS | FUDENT 13                                                                | H000001028 | GASTRO/ESOPH B | ANDING ENDO   | (Other) 75 minute  | 5                | Dr. Jones , Mark   | BCHSEND     | 2022/06/01  |                          | Clear     |

#### **GI ENDO Reporting Requirements**

If the case is any type of colonoscopy procedure, the system will prompt for GI Endo reporting information. This will happen after the case it added to ATC.

| QuickScreen Data Collection                                            |                                                                                                    |
|------------------------------------------------------------------------|----------------------------------------------------------------------------------------------------|
| Sequia, Giant                                                          | <u>CCO Decision Tree (Prior to Feb 2019)</u><br><u>CCO Decision Tree (Feb 2019 onwards)</u><br><u>Reference Guide for Endoscopists</u> |
| GI Endoscopy DSP Data Capto                                            | re (Triggered by Px Category: ENDOSCOPY COLON (WITH CIRT REPORTING) (GASTRO))                                                          |
| Primary Reason for<br>Colonoscopy* <u>(?)</u>                          | FT - Abnormal FIT 🔹                                                                                                    |
| Is this case a repeat/follow-up?*(?)                                   | ⊖ <sub>Yes</sub> ⊙ <sub>No</sub>                                                                                                    |
| Bowel Preparation Type*(?)                                             | none 🗸                                                                                                    |
| Prior Inadequate/Incom                                                 | plete Colonoscopy                                                                                                    |
| Prior<br>Inadequate/Incomplete<br>Colonoscopy* <u>(?)</u>              | ⊖Yes ●No                                                                                                    |
| Poor Prep <u>(?)</u>                                                   |                                                                                                    |
| Failed Cecal Intubation(?)                                             |                                                                                                    |
| Failure to Clear All Polyps<br>or Incomplete<br>Polypectomy <u>(?)</u> |                                                                                                    |
| Secondary Reason for Co                                                | lonoscopy                                                                                                    |
| Symptomatic                                                            | SA - Patient is symptomatic or has had an abnormal lab test (other than FOBT/FIT)                                                      |
| Surveillance                                                           | CN - Surveillance for colorectal neoplasm (or long-standing IBD)                                                                       |
| First Degree Relative                                                  | FD - First-degree relative has colorectal cancer                                                                                       |
| Other Screening                                                        | OS - Other Screening (e.g. Average-risk primary screening)                                                                             |
|                                                                        | Update Cancel<br>(* denotes required field)<br>Click the (?) for a detailed explanation of the question.                               |

### If there is a patient Self delay, add a DART to the patient.

| Edit Unavailable Dates                                                        | ;                                                                                                    |                              |                          |             | Ε   |  |  |  |  |  |
|-------------------------------------------------------------------------------|----------------------------------------------------------------------------------------------------|------------------------------|--------------------------|-------------|-----|--|--|--|--|--|
| Add Unavailable Dates that Affect a Patient's Readiness for <u>Treatment</u>  |                                                                                                    |                              |                          |             |     |  |  |  |  |  |
| Interval                                                                      | Reason                                                                                                    | Start Date<br>(YYYY/MM/DD)   | End Date<br>(YYYY/MM/DD) | Comment     |     |  |  |  |  |  |
| <ul> <li>Fixed</li> <li>Indefinite</li> <li>Place patient on hold)</li> </ul> | <b>~</b>                                                                                                    |                              |                          |             | Add |  |  |  |  |  |
|                                                                               | Change in Medical Status                                                                                                    | existing Unavailable Dates f | for this Case            |             |     |  |  |  |  |  |
|                                                                               | Developmentally Appropriate Wait<br>Inability to Contact the Patient<br>Missed Surgery/Procedure<br>Neo-adiuvant Chemotherapy | Done                         |                          |             |     |  |  |  |  |  |
| 1                                                                             | Neo-adjuvant Radiation Therapy                                                                                                |                              | MONEND <u>Send</u>       | <u>NA</u> N |     |  |  |  |  |  |
|                                                                               | Other Surgical Procedure                                                                                                    |                              |                          |             |     |  |  |  |  |  |
|                                                                               | Patient Chooses to Defer                                                                                                    | Outpatient                   | OUTPATIENT               |             |     |  |  |  |  |  |
|                                                                               | Pre-Defined Follow-Up Interval                                                                                                |                              |                          |             |     |  |  |  |  |  |

Generic ATC Providers Office Process Documentation Created January 2022 Page 3 of 4

This e-mail or document(s) is being shared in trust.

## **Message Function in ATC**

Message functionality within ATC includes a messaging functionality between the different modules. Messages cannot be sent from the provider office until the case has been submitted on an OR block at least once.

The envelope icon is located at the top right side of the screen. This will be flashing if any messages are unread. Click on patient name to open the case as needed.

| Provider's Office Dashboard |           |      |       |       |          | Logged in: Dr. Duhaime, Suleena |   |  |
|-----------------------------|-----------|------|-------|-------|----------|---------------------------------|---|--|
| Main                        | Dashboard | List | Tasks | Preop | Calendar | Documents                       | 2 |  |

Select the envelope to open the message screen. The message will be listed by case to review. Once reviewed, select "Mark as Read". Read messages are then viewable in the "Read Messages" tab for 90 days.

| Unread                                        | Messages                                  | Read Mess              | ages Sea        | rch Messages                                  |                                                                                                    |                     |
|-----------------------------------------------|-------------------------------------------|------------------------|-----------------|-----------------------------------------------|----------------------------------------------------------------------------------------------------|---------------------|
|                                               |                                           |                        |                 |                                               | First Prev 1 Next Last                                                                                               |                     |
|                                               |                                           |                        |                 |                                               | Messages 1-1 of 1                                                                                                    |                     |
| From                                          | То                                        | Sent<br>V              | Surgery<br>Date | Subject                                       | Message                                                                                                    | Status              |
| NICHOLLS<br>SHANNON<br>(Provider's<br>Office) | SYSTEM<br>(MONOR<br>Scheduling<br>Office) | 2021/12/16<br>at 11:24 | 2021/12/03      | Re: Patient <u>Able, Kitchen MRN# 2440624</u> | This patient will be at their daughter's house for the next week. If needed, please contact<br><u>Click for More</u> | <u>Mark as Read</u> |

If required, select the "Search Messages" tab to find any message over 90 days past.

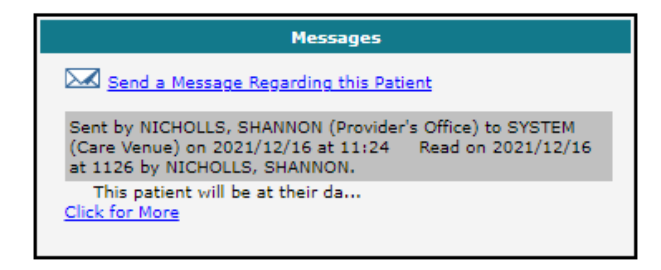

All messages sent on cases must be pertinient to the case only and may be subject to FOI requests.

Messages can be sent directly from the View Patient Screen. Do not send messages to PSS as this functionality is not being used by PSF.

| <u>Date</u>                                                         | Date       | <u>Surg Date</u>          | <u>Delay</u> | (Cance |  |  |  |  |
|---------------------------------------------------------------------|------------|---------------------------|--------------|--------|--|--|--|--|
| 2022/02/03                                                          | 2022/04/28 | 2022/02/25<br>(0730-0900) | 0            |        |  |  |  |  |
| This patient has active status on the following provider's list(s): |            |                           |              |        |  |  |  |  |
| Dr. Marshall, Andrew                                                |            |                           |              |        |  |  |  |  |
| Send a Message Regarding this Patient                               |            |                           |              |        |  |  |  |  |